## How to Obtain an Unoffical Transcipt at Pfeiffer University via my.Pfeiffer

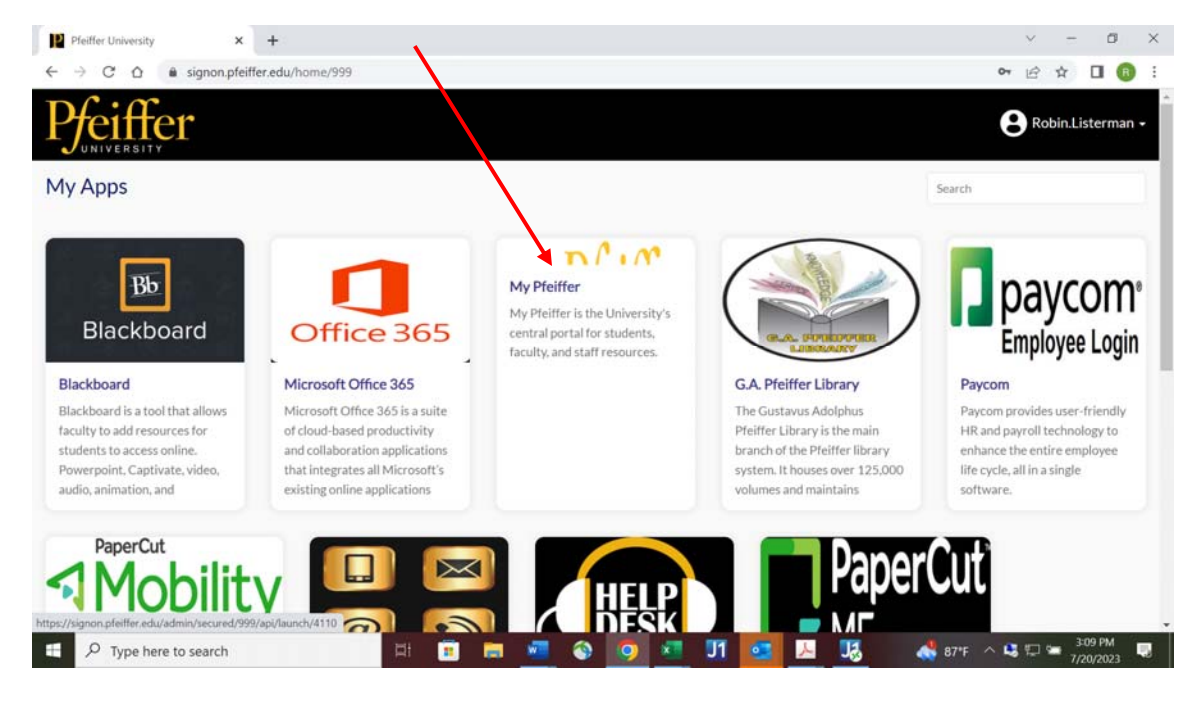

Go to signon.pfeiffer.edu. Enter your active directory credentials and choose my.Pfeiffer.

When you arrive to my.Pfeiffer, choose the "Student Resources" tab.

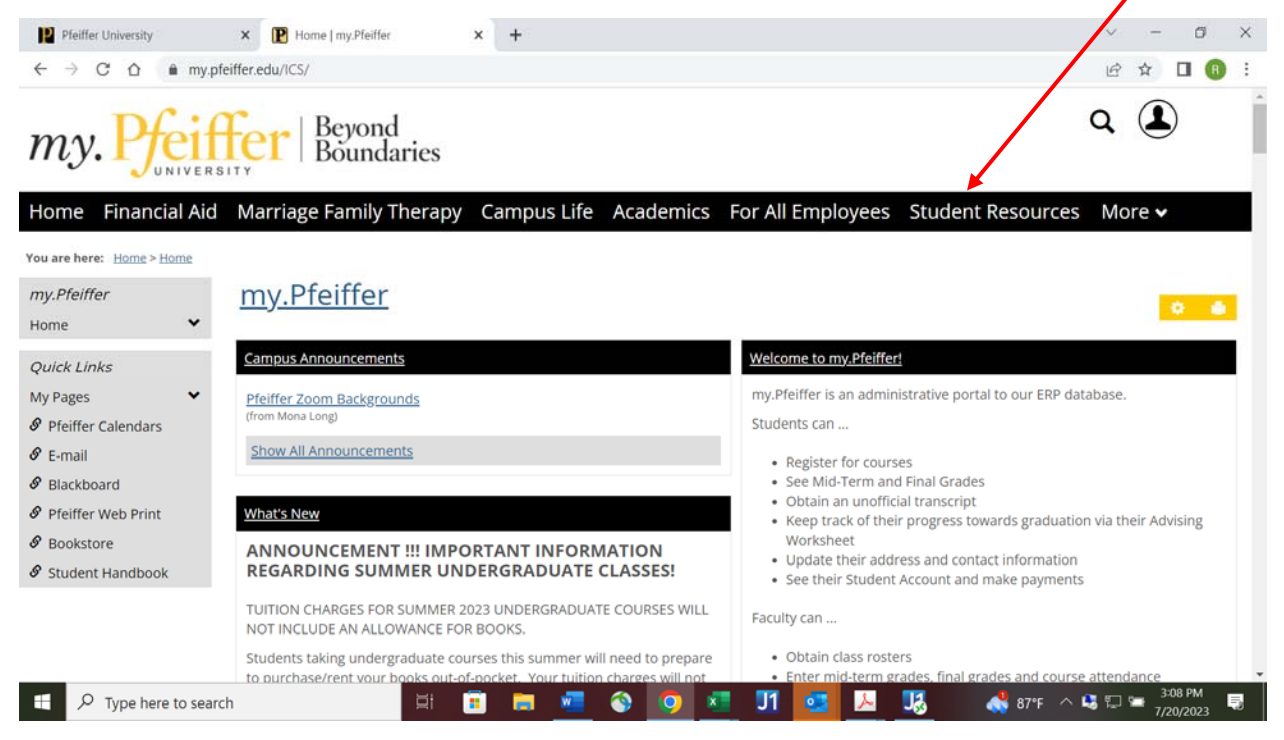

On the "Student Resources" page, scroll down to mid page and "Unoffical Transcript" will be on the right side. When you click on "View Unoffical Transcript", your unoffical transcript will display as a PDF.

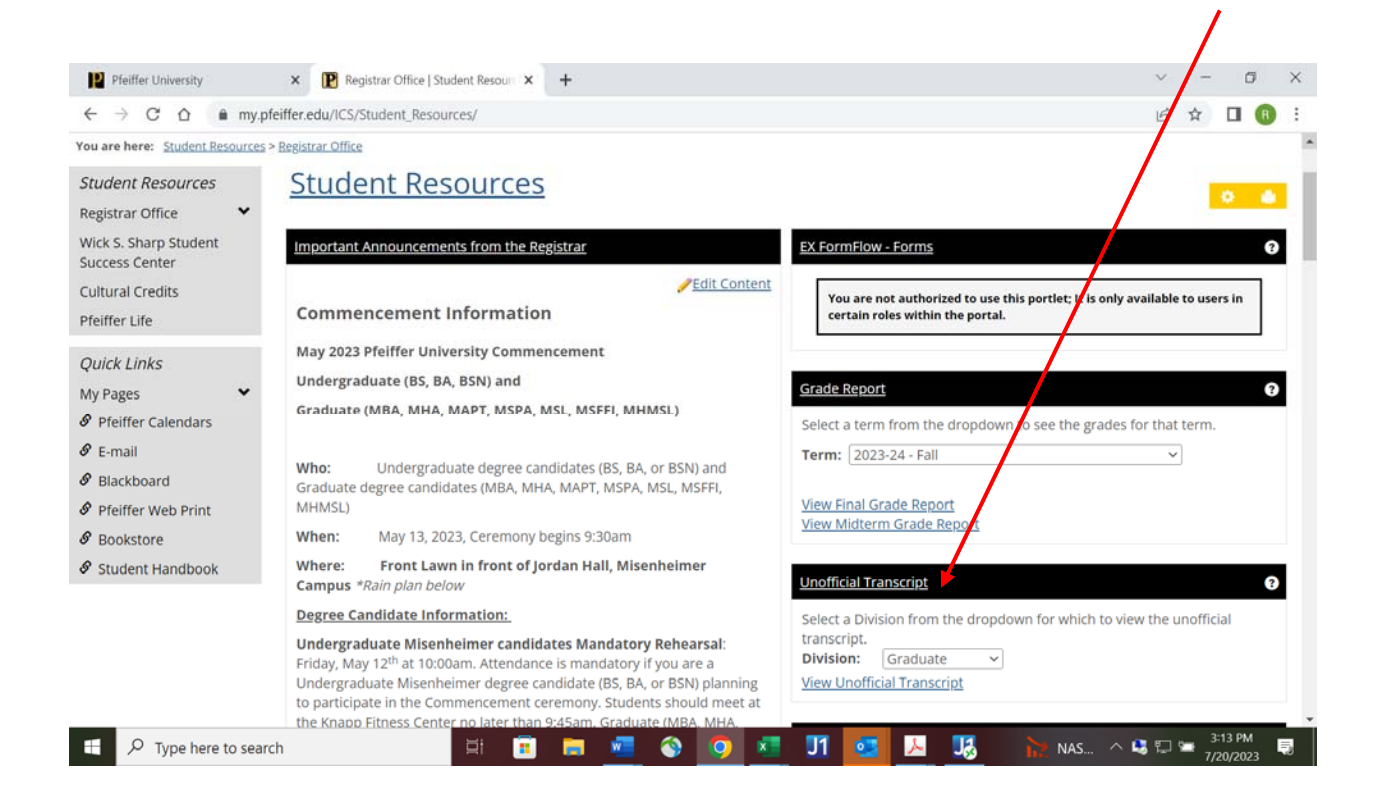